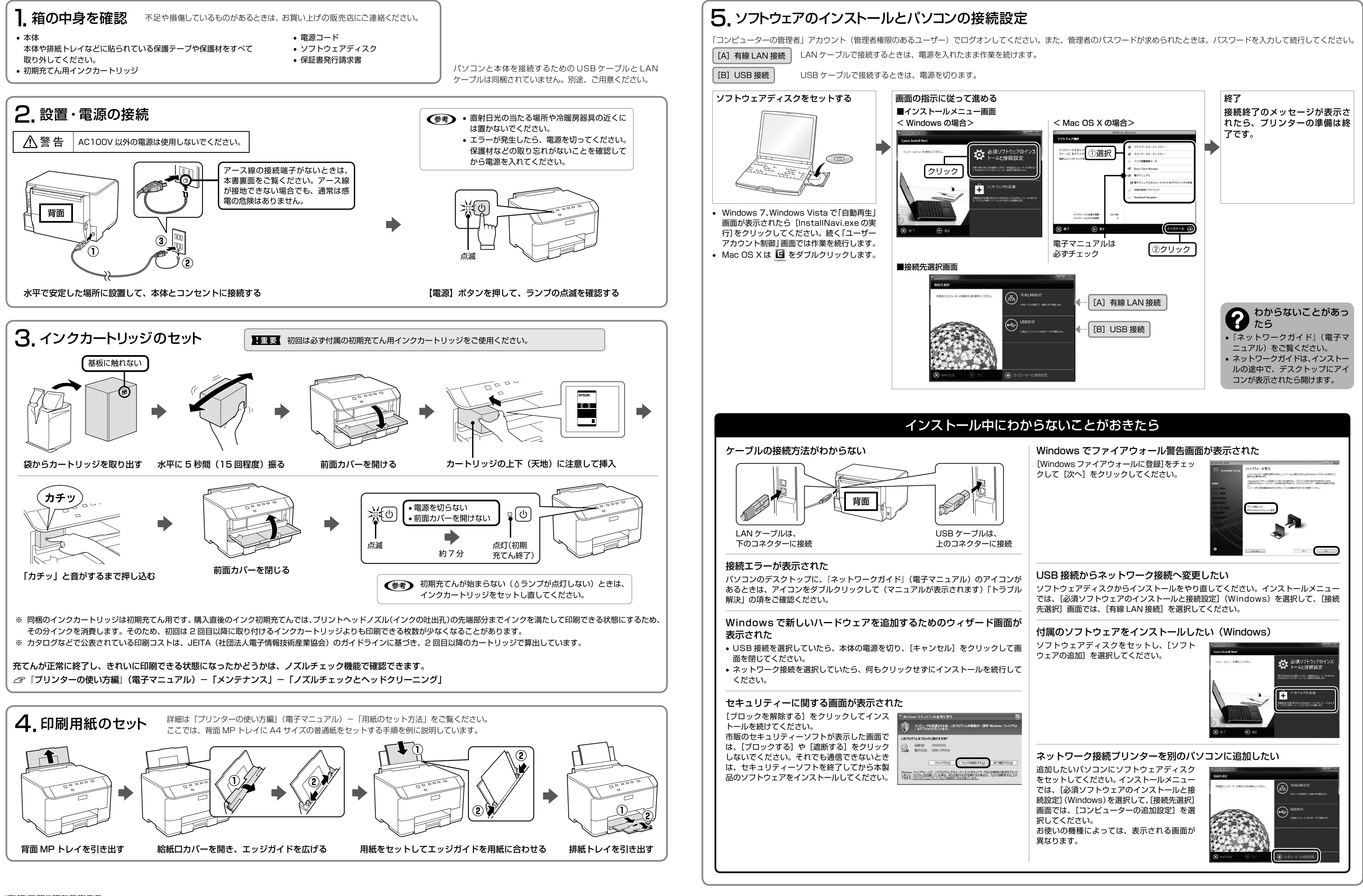

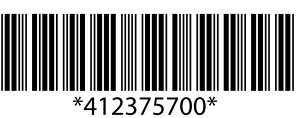

©2012 Seiko Epson Corporation. All rights reserved. 2012年7月発行 rinted in XXXXX

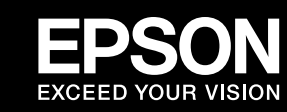

# マニュアルの使い方

『ユーザーズガイド』と『ネットワークガイド』は、パソコン画面でご覧いただくマニュアルです。 電子マニュアルをインストールすると、デスクトップにアイコンが表示されます。 印刷方法は以下をご覧ください。

🕼 『ユーザーズガイド』(電子マニュアル)-「印刷」-「印刷の基本」

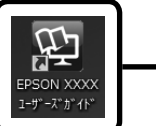

デスクトップの各アイコンを ダブルクリック

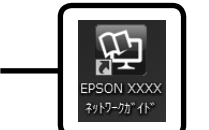

デスクトップにアイコンがないときは、下記の手順で電子マニュアルを表示します。指定のフォルダーにマニュアルがないときは、ソフトウェアディスクから電子マニュアルをインストールしてください。
 Windows : [スタート] - [すべてのプログラム] - [Epson Software]

 [Epson Manual] - [EPSON PX-K701 ユーザーズガイド(またはネットワークガイド)]

 Mac OS X : [起動ディスク] - [アプリケーション] - [Epson Software]

 [Epson Manual] - [EPSON PX-K701 ユーザーズガイド(またはネットワークガイド)]

# 本製品のお問い合わせ先

お問い合わせの多い内容をホームページで紹介していますのでご確認ください

●エプソンのホームページ http://www.epson.jp 各種製品情報・ドライバー類の提供、サポート案内等のさまざまな情報を満載したエプソンのホームページです。 (クキャン エプソンなら購入後も安心。皆様からのお問い合わせの多い内容をFAQとしてホームページに掲載しております。ぜひご活用ください。 FAQ http://www.epson.jp/faq/

それでもトラブルが解決しないときは、以下の①~④をご確認の上、お問い合わせください

①本製品の型番 ②製造番号 ③トラブルの内容 ④エラー表示(ランプ・パソコン画面)

●エプソンインフォメーションセンター 製品に関するご質問・ご相談に電話でお答えします。
 050~3155~8066 【受付時間】月~金曜日9:00~17:30 (祝日、弊社指定休日を除く)
 ◎上記電話番号をご利用できない場合は、042-585-8582へお問い合わせください。

## 対応 OS

本製品の対応 OS は Windows XP (SP1 以降)・Windows XP Professional x64 Edition・ Windows Vista\*・Windows 7\*・Windows Server 2003\*・Windows Server 2008\*・ Windows Server 2008 R2・Mac OS X v10.5.8・Mac OS X v10.6.x・Mac OS X v10.7.x です。

- なお、最新の OS 対応状況の詳細は、エプソンのホームページをご覧ください。
- < http://www.epson.jp/support/taiou/os/ >
- \*:32 ビット版・64 ビット版に対応。

# 製品使用上のご注意

本製品を安全にお使いいただくために、お使いになる前には必ず本製品のマニュアルをお読み ください。本製品のマニュアルの内容に反した取り扱いは故障や事故の原因になります。本製 品のマニュアルは、製品の不明点をいつでも解決できるように手元に置いてお使いください。

### 記号の意味

本製品のマニュアルでは、お客様や他の人々への危害や財産への損害を未然に防止するために、 危険を伴う操作やお取り扱いを次の記号で警告表示しています。内容をご理解の上で本文をお 読みください。

| ⚠警告 | この表示を無視して誤った取り扱いをすると、人が死亡または重傷を負う可<br>能性が想定される内容を示しています。        |            |                               |
|-----|-----------------------------------------------------------------|------------|-------------------------------|
| ⚠注意 | この表示を無視して誤った取り扱いをすると、人が傷害を負う可能性および財<br>産の損害の可能性が想定される内容を示しています。 |            |                               |
|     |                                                                 |            |                               |
| 0   | 必ず行っていただきたい事項<br>(指示、行為)を示しています。                                | $\bigcirc$ | してはいけない行為(禁止行<br>為)を示しています。   |
|     | 分解禁止を示しています。                                                    |            | 濡れた手で製品に触れること<br>の禁止を示しています。  |
|     | 製品が水に濡れることの禁止<br>を示しています。                                       |            | 電源プラグをコンセントから<br>抜くことを示しています。 |
|     | 特定の場所に触れることの禁<br>止を示しています。                                      | ļ          | アース接続して使用すること<br>を示しています。     |

### 設置上のご注意

## ⚠注意

本製品を持ち上げる際は、無理のない姿勢で作業してください。 無理な姿勢で持ち上げると、けがをするおそれがあります。

不安定な場所、他の機器の振動が伝わる場所に設置・保管しないでください。 落ちたり倒れたりして、けがをするおそれがあります。 油煙やホコリの多い場所、水に濡れやすいなど湿気の多い場所に置かないでくだ さい。

感電・火災のおそれがあります。

静電気の発生しやすい場所でお使いになるときは、静電気防止マットなどを使用して、静電気の発生を防いでください。

電源に関するご注意

**電源プラグは刃の根元まで確実に差し込んで使用してください**。 感電・火災のおそれがあります。

スが取れないときは、販売店にご相談ください。

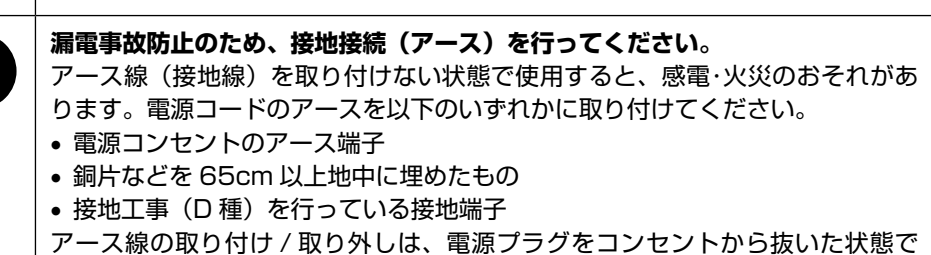

行ってください。ご使用になる電源コンセントのアースを確認してください。アー

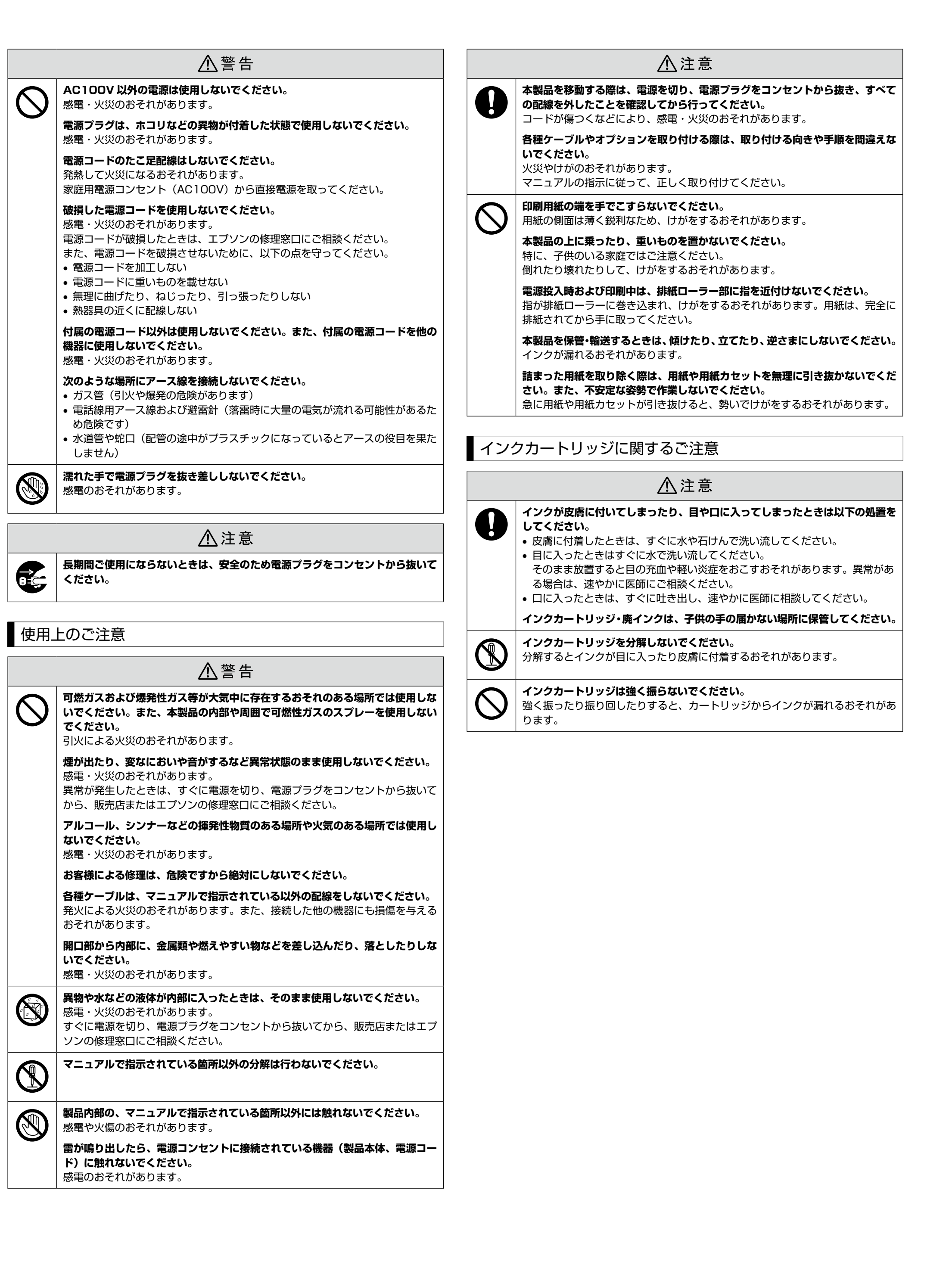